## Anleitung: Ab auf den Schulcampus!

Liebe Schüler\*Innen,

1. Loggen Sie sich auf dem Schulcampus ein!

➡ TIPP: Es gibt einen Link zur digitalen KBS auf ➡ kbs-mainz.de

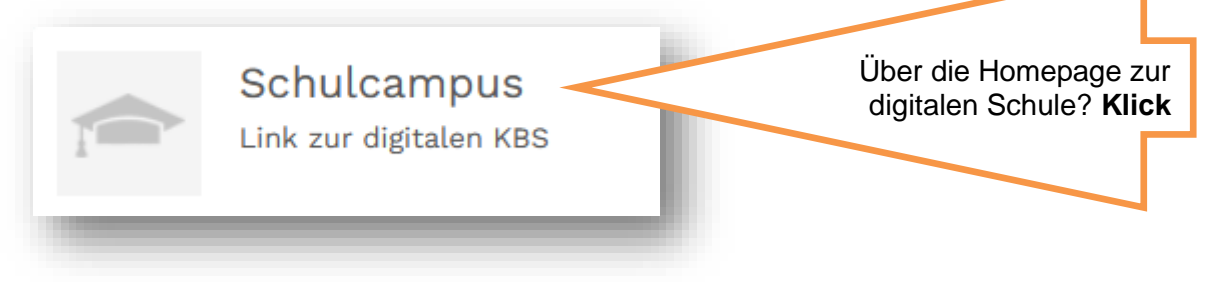

2. Aktualisieren Sie Ihr Passwort und NOTIEREN Sie es sich!

Meine Benutzername \_\_\_\_\_\_Mein Passwort \_\_\_\_\_

3. Schreiben Sie sich in Ihren virtuellen Klassenraum ein, das Passwort (Einschreibeschlüssel) erhalten Sie von Ihrer Klassenleitung!

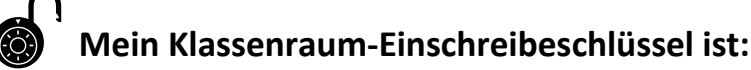

 4. In HBFS + FSS schreiben Sie sich selbstständig in weitere Kurse ein, eine Anleitung finden Sie in Ihrem virtuellen Klassenraum!
❑ Abonnieren Sie Foren ihrer Lerngruppen/Lehrkräfte in Kursräumen!

Auch die Anleitung zum WLan-Zugang finden Sie im virtuellen Klassenraum.

Bei Schwierigkeiten helfen Mitschüler, Lehrkräfte und moodle@kbs-mainz.de

Die Anleitung zum Online-Vertretungsplan gibt's auf einem gesonderten Merkblatt!

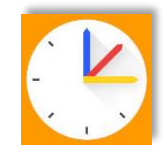

Die Anleitung zur Nutzung der moodle-App befindet sich auf der nächsten Seite ...

## moodle mobile für Ihr Smartphone! So starten:

Die App gibt es für Android und iPhone über Ihren App-Store unter "Moodle Mobile". Einfach installieren und mit unserer Schulcampus-URL die App verbinden: https://lms2.schulcampus-rlp.de/SN-64747/ 19:15 🗇 🗇 \$ .III 🕱 💷 \$ 19:16 0 0 : **150** + \* . ← ÜBERSPRINGEN Zu Moodle verbinden ¢ Anttps://www.scni Abbrechen Ihre Website Thoo **Schul**campus *RLP* s://lms2.schulcampus-rlp.de/SN-64747/ Wählen Sie Ihr Nutzerkonto b.foerg Benutzer Willkommen in der Zu Ihrer Website Moodle-App! ..... **Passwort** verbinden > lms2.schulcampus-rlp.de/S.. Passwort vergessen? ICH BIN EIN LERNENDER. Moodle des Collegium Augustinianum Ich habe einen Freischaltcode ICH BIN EINE LEHRKRAFT. Gaesdonck > . . gaesdonck-cloud.de Anmelden < Login Deutschland Abbrechen Registrieren Nile Academy LMS Th nilecenter.online > Ägypten Aula Virtual - Escola 2 3 4 5 6 7 8 9 0 Superior de Relacions Públiques > 0 # € & ) 1 ( moodle.esrp.net Spanien =\< ? Cursos de educación , 12 ABC continua en línea par  $\odot$  $\bigcirc$  $\bigcirc$ 

## Loggen Sie sich dann mit Ihrer Benutzerkennung und dem Passwort ein!

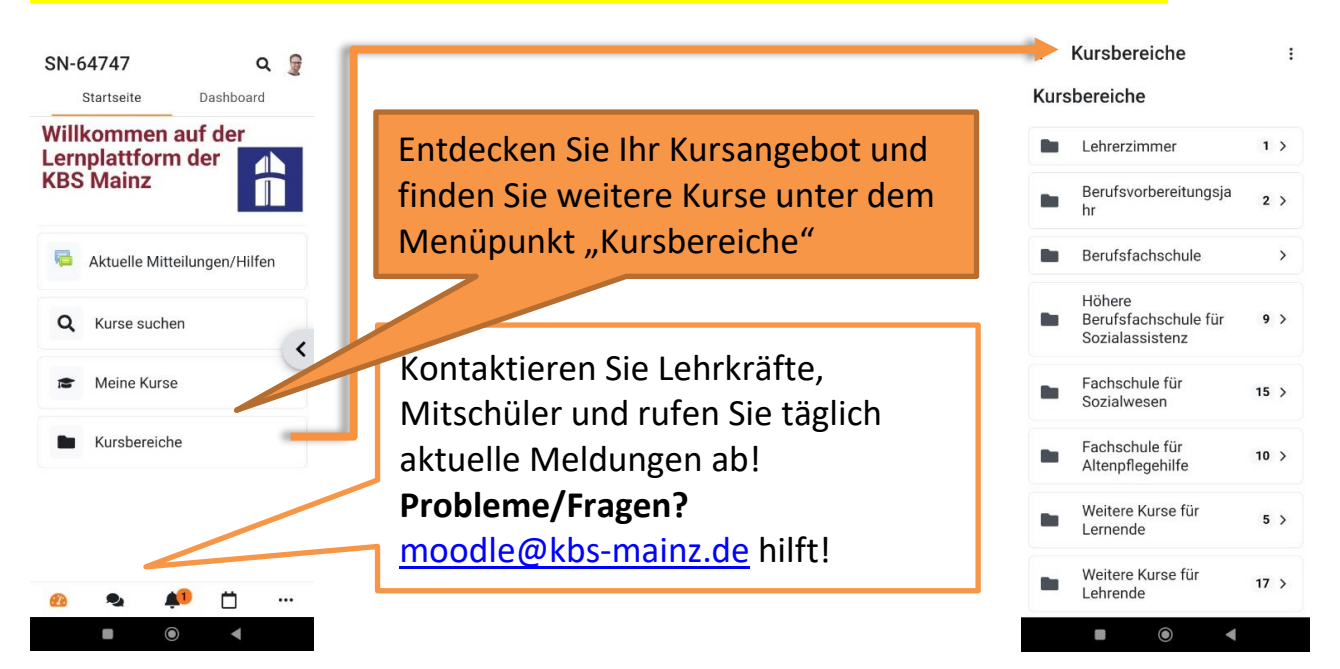